# Remotely Piloted Aircraft System (RPAS) Checklists for DJI RPAs/Drones

## **Flight Planning**

- o Do a remote Site Survey/Obstacle Check using satellite views in Google Maps/Earth
- Flight Route/Area Reviewed & Planned using a combination of RWY Check, OzRunway,
  OpenSky and AirMap apps to check for No Fly Zones and any Restricted Areas
- If required; prepare any Job Safety Assessment (JSA), Flight Authorisation Form, Third Party Consent Forms, CASA Flight Authorisations, and approvals from any other authority
- Check Solar Activity for the proposed flight day(s)
- o Check <u>NAIPS Internet Service</u> weather, wind forecasts & NOTAMS for proposed flight area

### **Before Departing for Launch Site**

- o Ensure SD Cards are formatted and have sufficient free space
- o Check the Maintenance page on Airdata UAV to see if any hardware requires a service
- Ensure all RPA & Controllers, mobile devices, and any other batteries are fully charged
- o Pack spare batteries for Air Band Scanner
- $\circ$   $\;$  Check for any RPAS Firmware & App Software Updates  $\;$
- $\circ~$  Check Weather Temperature is within the DJI's -10°c to 40°c limits, Wind Forecast  ${\leq}21~$  knots, and Solar Activity OK
- Pack a First Aid Kit

### Launch Site Survey & Launch Preparation

- Monitor applicable local CTAF or Air Traffic frequencies (at least 15 mins before 1<sup>st</sup> launch)
- If required; file a flight plan
- o If required; place Warning signage at 30m around launch area
- $\circ$  Double check Solar Activity, current Weather and Wind forecasts, and review JSA form
- o Ensure Landing Pad is away from any metal material that could interfere with RPA compass
- o Ensure launch site is away from any High Voltage areas & overhead cables
- $\circ$  ~ Prepare RPAS Controller(s) and associated DJI GO 4 and/or Fly apps
  - If using a mobile device with a screen-less RPAS Controller:
    - $\circ$   $\,$  Maximize the device's screen brightness and attach device to the RPAS Controller
    - Ensure mobile device Location/GPS is ON and in *Flight Mode*
- o Turn ON the RPAS Controller(s) & launch the Controller's app
- Double check that the RPAS Controller(s) have sufficient battery charge
- o Unfold and lock RPA arms, and check RPA for any visible damage or faults
- Remove the Lens Cover/Gimbal Clamp and attach appropriate UV/ND/PL filter
- Ensure the Camera Lens & any UV/ND/PL filter, and Vision System sensors are clean
- Ensure the RPA propellers are attached, secure, extended, rotating freely, and free from damage (if necessary, replace with spares)
- Ensure RPA Battery is *fully* charged & double check the battery is securely seated in RPA
- o Run a Pre-Operational Briefing with the team, and nominate a Spotter/Observer

### **RPAS Pre-Flight Checks**

- Place RPA on launch pad and turn the RPA ON
- Ensure the Camera & Gimbal are functioning normally
- o Ensure the Controller's App successfully connects to RPA and enters the Camera View
- Review Status information and if required Calibrate the RPA's Compass (see page 4)
- o Use Controller's App to double check an SD card is inserted and has sufficient capacity
- Ensure the RPAS Controller's Flight Mode switch is set to *P-Mode* **(**) or **Normal**
- Open App Settings lpha and set the *Home Point* to *Static* or *Controller Location/Dynamic*
- Evaluate and set **RTH Height** (>30m and higher than highest surrounding objects)
- Ensure **RC Signal Lost** is set to "*<u>Return to Home</u>*", or carefully evaluate other settings
- Check satellite strength I and allow time for the GPS to lock onto a minimum of 10 satellites for RTH to work effectively, or set Flight Mode switch to ATTI mode if less
- Align the Controller's antennas 90° to the RPA and check the RPA's signal strength in ....
- Select 🖙 either still or video camera (as required)
- Select appropriate camera mode (Auto, Manual, Aperture, or shutter priority) and settings
  (출 and ()):
  - Select appropriate ND filter and White Balance setting
  - For best video results, select an appropriate shutter speed (2x Frame Rate)

## Take-Off

- Check and monitor Flight Radar App and Scanner/Transceiver for other flights in the area
- Check for safe operating (Max) Wind Speeds at launch site (<21 knots or <10.7 m/s)
- Double check for obstacles (people, trees, power lines, structures, animals, etc.)
- Tap 🕹 on the RPAS Controller
- Ensure conditions are safe for take-off
- Warn all team members and any other spectators of impending launch
- Slide the slider on the RPAS Controller to confirm (or manually) take-off
- Hover at 3m for 15 seconds to ensure Home Point gets registered (RPA Blinks Green quickly)
- $\circ$   $\;$  Double check the RTH location on the map in the Controller's app
- o Check that flight controls are responsive in all axis
- o Climb to a height that avoids surrounding obstacles and review/reset RTH Height
- o Fly the mission

## Visual Line of Sight (VLOS) Flight

- Have team members monitor for any incursions (aircraft, people, cars, etc.) into flight area
- When required, press the *C1* button to focus the camera
- Tap the *Record* button to start recording or take photographs as required
- Maintain O Visual Line of Sight with the RPA
- Fly below **120m** (400') AGL in controlled airspace
- **DO NOT** fly within **5.5 Km** of a controlled airfield
- DO NOT fly above or closer than 30m to people, vehicles, boats, buildings & structures

## Landing the RPA

- $\circ$   $\;$  Ensure landing area is clear and conditions are safe to land
- Warn all team members and any spectators of impending landing
- When safe to do so; either fly the RPA to the "Home" or secondary landing Point and land, or tap (Smart RTH)
- If video is still in recording mode, tap the *Record* button to stop the recording

## Post-Flight(s)

- $\circ$  ~ Power OFF RPA to avoid accidental propeller spin incidents
- $\circ$   $\;$  Remove battery from RPA and allow it to cool down
- If required, place battery in a Li-Po safe bag
- Attach Lens Cover/Gimbal Clamp
- $\circ$  Check airframe, propellers and equipment for any damage record any issues
- Close the Controller's App and power OFF RPAS Controller(s)
- o Pack up all equipment and collect any Warning sign-age (if used)
- Use HD Sync to upload the flight log data to the Airdata UAV cloud service
- At earliest possible opportunity update the Airdata UAV flights logs with any additional information, and process any Defect Reports or other documentation associated with the flight
- Transfer any new videos/photos off the SD Card and archive

#### **Emergency Situations or Landings during the Mission**

- Press the <sup>(III)</sup> Pause button on the RPAS Controller and quickly evaluate next actions
- Manually land, or return to the Home Point, or initiate 🕹 Smart RTH when safe to so

### In the Event of an Accident

- Land and power off the RPA immediately
- Remove, inspect and position the battery in a safe place observe battery for nefarious behaviour - in all cases place battery in Li-Po safe bag when transporting - if battery becomes unstable place in a bucket of salty water – <u>never</u> recharge or use a damaged battery
- Check for any injured people and provide appropriate assistance call ambulance and/or police if necessary
- If accident is serious (person or property damage) call the Australian Transport Safety Bureau on 1800 011 034 immediately and file a written IRM report within 72 hours
- Make a note of the time, place and type of incident and the contact details of all those involved including any witnesses
- $\circ$   $\;$  Do not make any statements without the insurer's permission
- Check the RPA for damage Do not abandon drone or equipment and take all reasonable precautions to protect it after the incident
- Notify insurer as soon as possible after the event and allow the insurer to inspect the damaged property prior to any repair or disposal

## Calibrating the IMU of the Mavic 2 RPA

- $\circ$   $\,$   $\,$  Turn on both the Remote Controller followed by the Mavic 2 RPA  $\,$
- Ensure all transmitting devices are away from the RPAS during any compass calibrations
- Connect to the DJI GO 4 app
- $\circ$   $\;$  Launch into the Go Fly flight screen on the DJI GO 4 app
- Go to the *Flight Controller Settings* and from there go into *Advanced Settings*
- In the *Advanced Settings* screen go to *Sensors*
- o In the *Sensors* menu click the *Calibrate IMU* button
- o Your screen will eventually show *IMU Calibration Complete*
- o Restart the RPA (switch off/on)

## Calibrating the IMU of the Mini 4 Pro RPA

• In the Fly app, go to ... (Settings), tap on *Safety* settings and then scroll to *Sensors* 

### Wind Speed Table for Determining Safe Flying Limits for RPAs

| <u>Beaufort</u> | <u>Knots</u> | <u>m/s</u> | <u>km/h</u> | <u>mph</u> | <u>Label</u>    |
|-----------------|--------------|------------|-------------|------------|-----------------|
| 0               | 1            | 0 - 0.2    | 1           | 1          | Calm            |
| 1               | 1-3          | 0.3-1.5    | 1-5         | 1-3        | Light Air       |
| 2               | 4-6          | 1.6-3.3    | 6-11        | 4-7        | Light Breeze    |
| 3               | 7-10         | 3.4-5.4    | 12-19       | 8-12       | Gentle Breeze   |
| 4               | 11-15        | 5.5-7.9    | 20-28       | 13-17      | Moderate Breeze |
| 5               | 16-21        | 8.0-10.7   | 29-38       | 18-24      | Fresh Breeze    |
| 6               | 22-27        | 10.8-13.8  | 39-49       | 25-30      | strong Breeze   |
| 7               | 28-33        | 13.9-17.1  | 50-61       | 31-38      | Near Gale       |
| 8               | 34-40        | 17.2-20.7  | 62-74       | 39-46      | Gale            |
| 9               | 41-47        | 20.8-24.4  | 75-88       | 47-54      | Severe Gale     |
| 10              | 48-55        | 24.5-28.4  | 89-102      | 55-63      | Strong storm    |
| 11              | 56-63        | 28.5-32.6  | 103-117     | 64-73      | Violent Storm   |
| 12              | 64-71        | >32.7      | >118        | >74        | Hurricane       |

### Chart to Convert AEST (+10) to/from UTC (Zulu Time)

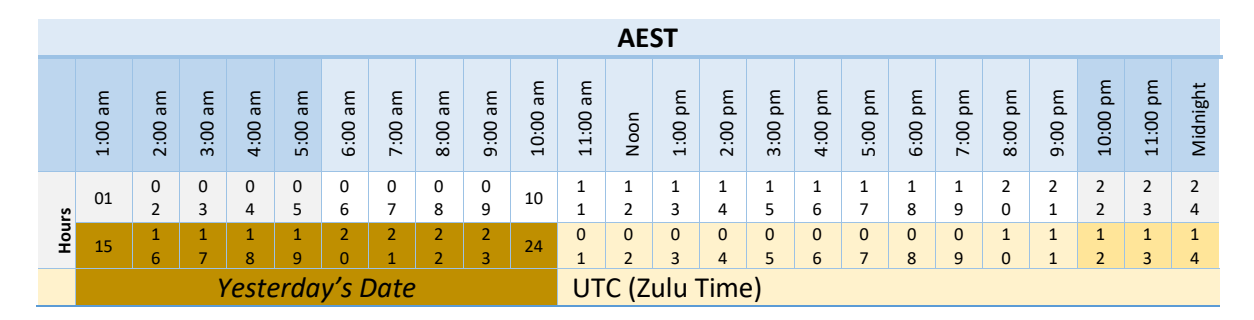